## Using Data Files in XCode 13

Here is a process that will let you use data files provided for CSCI 240 with a program created in XCode 13.

 Once you've built a Command Line Tool project in XCode, you can navigate to the Products folder that will contain the executable file by clicking on the menu item *Product > Show Build Folder in Finder*.

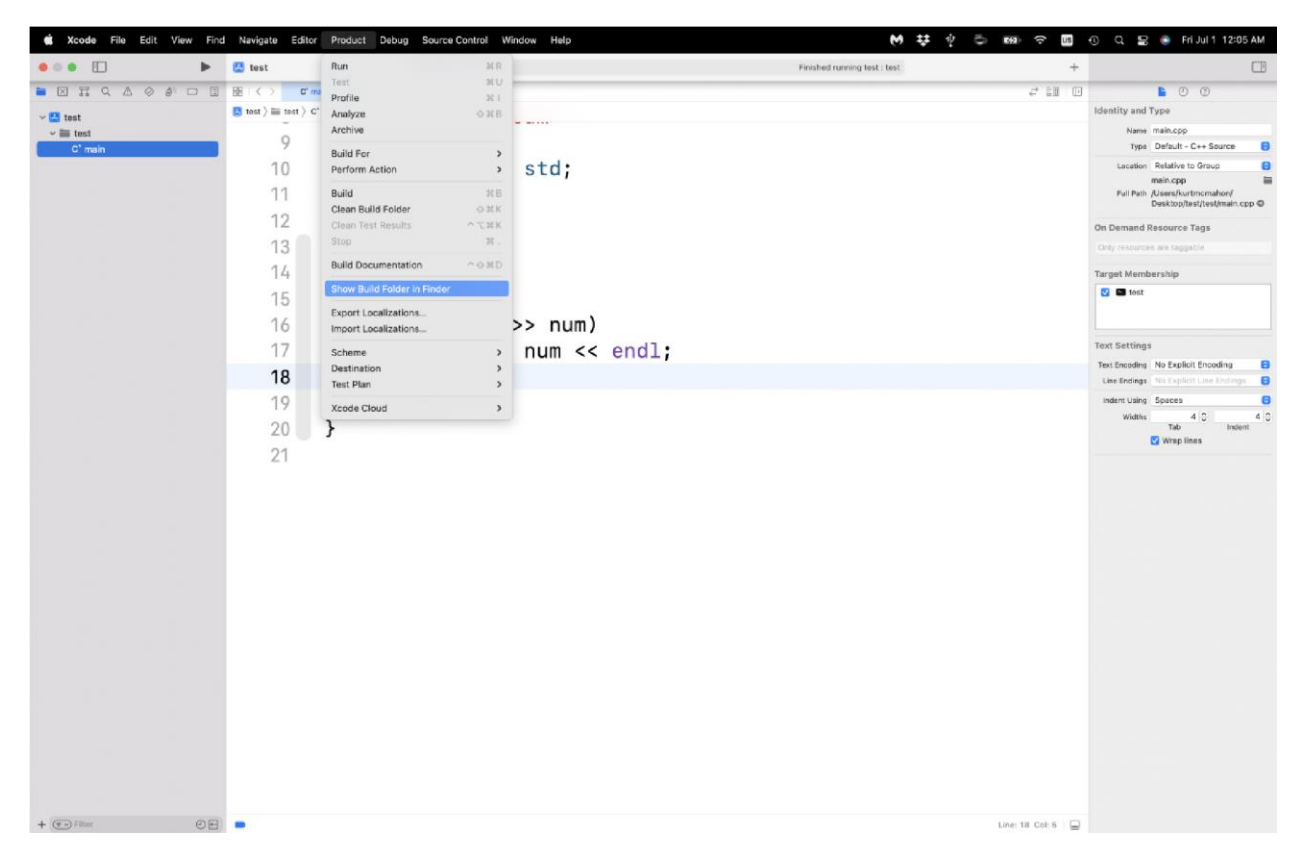

From the Build folder, you need to select the sub-folder *Products* and then the sub-folder *Debug*. You should be able to see your executable file in that folder. If you click on *View > Show Path Bar* in Finder, you'll see that this folder is buried pretty deep in the macOS file system's directory structure.

You can easily copy input data files to the **Debug** folder using Finder so they can be opened explicitly by your program.

| •••                                                                                                    | < > Debug                                                                                                    |                                                                                                    | 88 ≔ 🔟 📟                                                                                                    | <sup>∞∞</sup> • ··· • 1 <sup>1</sup> | 🖉 👻 Q. Search |
|----------------------------------------------------------------------------------------------------|----------------------------------------------------------------------------------------------------|----------------------------------------------------------------------------------------------------|----------------------------------------------------------------------------------------------------|--------------------------------------|---------------|
| Locations<br>iPhone  Macintos<br>iCloud<br>Cloud Dri<br>Shared<br>Tags<br>Orange                                       | DerivedData     DeveloperPortal 5.1.1.db     DeveloperPortal 5.1.1.db-wal     DeveloperPortal 5.1.1.db-wal     DeveloperPortal 5.1.db-wal     DeveloperPortal 5.1.db-wal     DeveloperPortal 6.1.1.db     DeveloperPortal 6.1.1.db-wal | assine-barzdpbrnzib ><br>Assigne-barzdpbrnzib ><br>Assigne-barzdpbrnzib ><br>AssignemtIkacjądipr ><br>AssignmentIkacjądipr ><br>Books-arzirmirzyifylokau ><br>LaMusicaninzyifylokau ><br>music_traceaznąazgml ><br>Music-awyrfisiyxfyybs ><br>Music-awyrfisiyxfyybs > | Build       Index       Index       Index       OpenQuickL.ks.index-v1       scm.plist       SymbolCache       TextIndex | Intermediates noindex       Products | C v Q Search  |
| <ul> <li>Important</li> <li>Gray</li> <li>School</li> <li>Work</li> <li>Home</li> <li>Red</li> <li>All Tags</li> </ul> | DeveloperPortal 6.3.1.db<br>DeveloperP3.1.db-shm<br>DeveloperP3.1.db-shm<br>DeveloperPortal 6.3.2.db<br>DeveloperP3.2.db-shm<br>DeveloperP3.2.db-wal<br>DeveloperP3.2.db-wal<br>DeveloperP6.4.db-shm<br>DeveloperP6.4.db-shm           | Music-duja-vritevin-volativi ><br>Music-Albuqnkzbvihvlp ><br>musicD8-bpbyhruonb0 ><br>PermuteGrbesgrgebp ><br>Songs-dkmvbvqcdapl ><br>SymbolCache.noindex ><br>test-ampyq_gktsmlvxep ><br>Test-gzqz_gnptpluxmfs >                                                     |                                                                                                    |                                      |               |
| Fauoritos                                                                                                    | 🖉 Macintosh HD > 🛅 Users > 🛅 kurtmomahon > 🛅 Library > 🋅 Developer > 🛅 Xoode > 🛅 DerivedData > 🛅 test-ampygoptztyucocwnigktsmlwxep > 🋅 Build > 🎽 Products > 🛅 Debug                                                                    |                                                                                                    |                                                                                                    |                                      |               |